## ZOOMでのお名前の変更方法

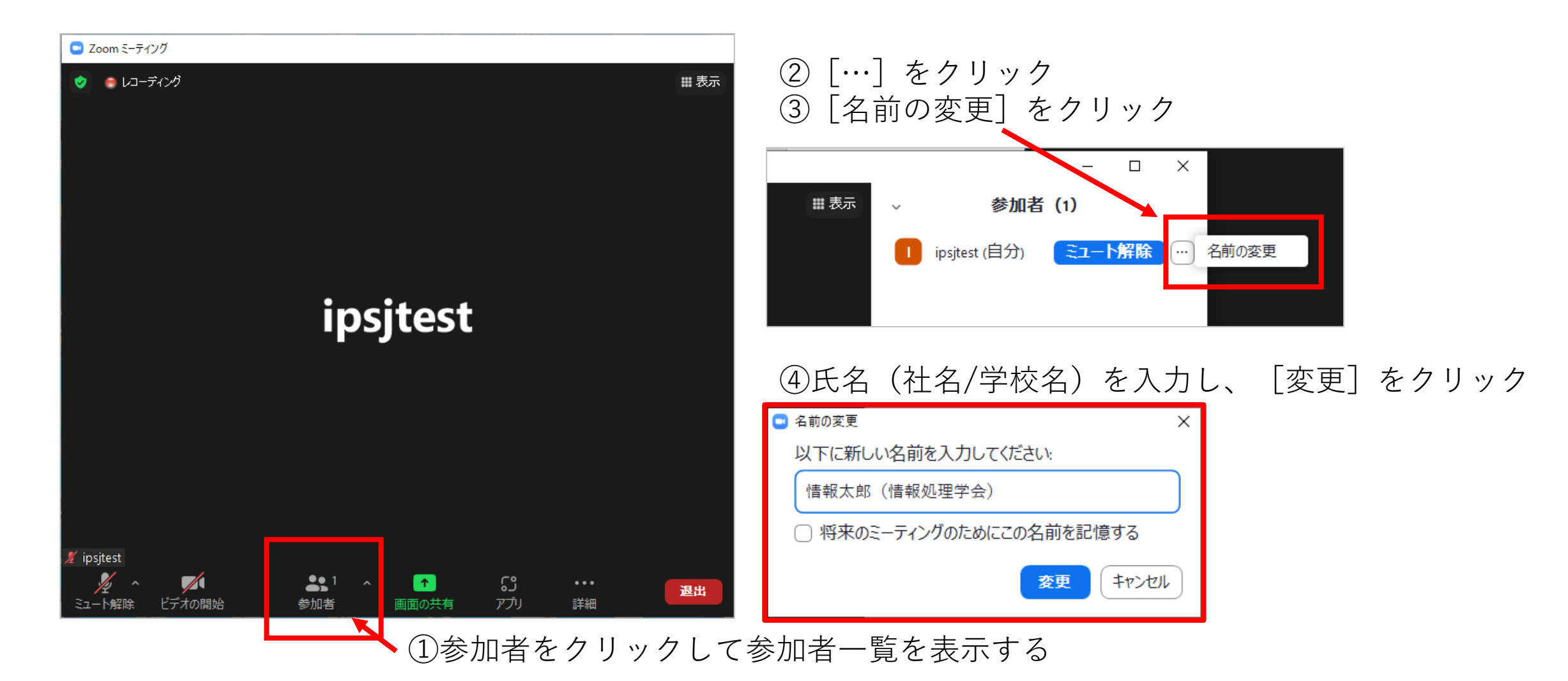